All forms for MBB are located on our CPO website <u>https://www.littlerock.af.mil/Helping-Agencies/Civilian-Personnel/</u> under Employee Benefits → Military Buy Back Forms

#### **STEP ONE**

Obtain a copy of your DD214 (member 2 or 4)

<u>Note</u>: To obtain a copy of your DD214 or a Request Pertaining to Military Records, fill out Standard Form 180 (SF-180), (PDF 394 KB- 11/17/20210) submit requests to:

NATIONAL PERSONNEL RECORDS CENTER MILITARY PERSONNEL RECORDS 1 ARCHIVES DRIVE ST. LOUIS, MISSOURI 63138

Complete RI 20-97

<u>Note:</u> To obtain the RI 20-97 go to <u>https://www.opm.gov/forms/pdf\_fill/RI20-</u> <u>97.pdf</u> or CPO website <u>https://www.littlerock.af.mil/Helping-Agencies/Civilian-</u> Personnel/ under Employee Benefits → Military Buy Back Forms

Please only fill out the sections highlighted as shown on the example form below. Please print and fax to appropriate branch with supporting documents.

|                                                                              |                                                                                      |                                                                   | Estimat                                       | ed Earnings D                                                                           | During Mil                                                    | litary Service                                                                                            |                                                                                              |  |  |
|------------------------------------------------------------------------------|--------------------------------------------------------------------------------------|-------------------------------------------------------------------|-----------------------------------------------|-----------------------------------------------------------------------------------------|---------------------------------------------------------------|----------------------------------------------------------------------------------------------------|----------------------------------------------------------------------------------------------|--|--|
| Instructions<br>request your<br>and any avai<br>Use a separa                 | : You must co<br>military earni<br>lable records<br>te form RI 20                    | omplete block<br>ngs. Get the<br>of pay or pror<br>-97 if you had | address from<br>notions. The<br>military serv | 0 and send this for<br>the reverse side of<br>DFAS cannot pro-<br>rice in a different l | orm to the ap<br>f this form.<br>vide estimat<br>branch of se | pplicable Defense Finance and<br>Attach your Honorable Disch<br>ted earnings without verificat:<br>rvice. | Accounting Service to<br>harge, DD 214 or its equivalent<br>ion of your active duty service. |  |  |
| Address                                                                      | of Branch yo                                                                         | u were in (ac                                                     | ldress located                                | l on the back of <b>f</b>                                                               | orm)                                                          | 1. Name (Last, first, middle)                                                                             |                                                                                              |  |  |
|                                                                              | Army                                                                                 |                                                                   |                                               |                                                                                         |                                                               | Cobarrubia, MaryAnne, M                                                                                   | Aoneva                                                                                       |  |  |
|                                                                              | DFAS - Ind                                                                           | ianapolis Cen                                                     | ter Attention:                                | Verifications                                                                           |                                                               | <ol><li>Other names used</li></ol>                                                                        |                                                                                              |  |  |
|                                                                              | Section (Est                                                                         | timated Earni                                                     | ngs) 8899 Eas                                 | t 56th Street                                                                           |                                                               | Minot                                                                                                    |                                                                                              |  |  |
|                                                                              | Indianapoli                                                                          | s, IN 46249-0                                                     | 865                                           |                                                                                         |                                                               | 3. Social Security Number                                                                                 | 4. Date of birth (mm/dd/yyyy)                                                                |  |  |
|                                                                              | Phone: 1-80                                                                          | 0-729-3277                                                        |                                               |                                                                                         |                                                               | 000-00-0000                                                                                               | 01/01/1980                                                                                   |  |  |
|                                                                              | Fax: 866-40                                                                          | 1-5849                                                            |                                               |                                                                                         |                                                               | <ol><li>All military service numbers</li></ol>                                                            |                                                                                              |  |  |
|                                                                              |                                                                                      |                                                                   |                                               |                                                                                         |                                                               | 6. Branch of service                                                                                      |                                                                                              |  |  |
|                                                                              |                                                                                      |                                                                   |                                               |                                                                                         |                                                               | Regular Army                                                                                              |                                                                                              |  |  |
| The uniform<br>This is needed<br>pay earned b                                | ed services m<br>ed to make a d<br>y the person r                                    | ust provide Fo<br>leposit to the<br>named above.                  | ederal employ<br>Civil Service I              | ees' estimated bas<br>Retirement and D                                                  | ic pay for m<br>isability Fur                                 | nilitary service they performe<br>ad for retirement credit. Pleas                                         | a after December 31, 1956.<br>e provide the estimated basic                                  |  |  |
| 7. Signature of                                                              | requester                                                                            |                                                                   |                                               |                                                                                         | X Person na<br>Other                                          | med is requester                                                                                          | or                                                                                           |  |  |
| 10. Requester's                                                              | s name and addre                                                                     | ess (Where inform                                                 | nation will be sen                            | it)                                                                                     | (specify):                                                    |                                                                                                    |                                                                                              |  |  |
| Name                                                                         | ( C 1 1)                                                                             |                                                                   |                                               |                                                                                         | Telephone number (including area code)                        |                                                                                                    |                                                                                              |  |  |
| MaryAnne N                                                                   | A. Cobarrubia                                                                        |                                                                   |                                               |                                                                                         | (501) 987-3212                                                |                                                                                                    |                                                                                              |  |  |
| Address                                                                      |                                                                                      |                                                                   |                                               |                                                                                         | Email Addres                                                  | s                                                                                                    |                                                                                              |  |  |
| Y our addres                                                                 | s                                                                                    |                                                                   |                                               |                                                                                         | youreman                                                      | .us.ar.mii                                                                                                |                                                                                              |  |  |
| City                                                                         |                                                                                      | -                                                                 | State                                         | Zip Code (5 digits)                                                                     |                                                               |                                                                                                    |                                                                                              |  |  |
| 11. Active mili<br>December 3<br>indicated be<br>based on D<br>equivalent of | tary service after<br>31, 1956 (Dates<br>elow must be<br>D 214 or<br>certification.) | 12. Estimated I<br>Do not prov                                    | Earnings (Base F<br>ide estimated ear         | ay)<br>nings for any period o                                                           | f service prior t                                             | o January 1, 1957.                                                                                        |                                                                                              |  |  |
| From<br>(mm/dd/yyyy)                                                         | To<br>(mm/dd/yyyy)                                                                   | From<br>(mm/dd/yyyy)                                              | To<br>(mm/dd/yyyy)                            | Rate of Bas                                                                             | ic Pay                                                        | Earnings                                                                                                  | Type of Discharge                                                                            |  |  |
| 06/14/2001                                                                   | 12/17/2011                                                                           |                                                                   |                                               |                                                                                         |                                                               |                                                                                                    |                                                                                              |  |  |
|                                                                              |                                                                                      |                                                                   |                                               |                                                                                         |                                                               |                                                                                                    |                                                                                              |  |  |

#### Fax Coversheet

<u>Note</u>: Located in <u>https://www.dfas.mil/CivilianEmployees/customerservice/</u>. Select appropriate branch of service and open additional link to fill out the Fax Coversheet. Fax Coversheet: <u>https://corpwebl.dfas.mil/civpaywf/coversheet</u>

From Civilian Payroll - Coversheet Builder, click OK. Fill out sections with \*.

Sender's fax #: \_\_\_\_\_ # Pages w/o Coversheet: \_\_\_\_\_

Team/Database/Payblock: <u>Estimated Earnings- your branch of service</u>

Click Work Type  $\rightarrow$  select appropriate branch (scroll down until you see image below)  $\rightarrow$  OK:

| ESTERNAF | Estimated Earnings - Air Force    |
|----------|-----------------------------------|
| ESTERNAR | Estimated Earnings - Army         |
| ESTERNMC | Estimated Earnings - Marine Corps |
| ESTERNNV | Estimated Earnings - Navy         |

Subject: Verification Section (Estimated Earnings)

Remarks: Attached DD214 and RI 20-97 for (employee name)

Click Build  $\rightarrow$  Print Fax Coversheet

Then Fax the Coversheet, RI 20-97, & DD214 to appropriate fax #:

Air Force, Army, Marine Corps, Navy fax #: 866-401-5849

Coast Guard fax #: **785-339-3780** 

Public Health Service fax #: 240-276-8817

Keep (file) faxed copies. If faxed properly, you should receive an email from them saying they received your fax. Estimated Earnings Statements will arrive in the mail about 30 days after fax is sent.

## Mailing Option

Send RI 20-97 and DD214 to appropriate address located on the back of RI 20-97.

#### STEP TWO

Obtain Estimated Earning statement and DD214, then fill out SF 3108 or SF 2803. (In most cases SF 3108 will be the form needed).

- If you are a Federal Employees Retirement System (FERS) employee, fill out the Application to Make Service Credit Payment, SF 3108.
- If you are a Civil Service Retirement System (CSRS) employee, fill out the Application to Make Deposit or Redeposit, SF 2803.

Reference:

https://www.dfas.mil/civilianemployees/militaryservice/militaryservicedeposits/

A. Fill out highlighted sections of SF 3108 (pages 1, 2, and 5). HR will need to sign Part B on page 2 and return the form back to you.

| Ĩ          | ERS                                                                                                    | App                                               | licatio                                     | <b>n to Make Se</b><br>Federal Employees F                                                                                          | r <b>v</b><br>Retir              | rement Sy                                                  | edit Pay:<br>stem                                            | ment                                               |                                                                                                    |                                                                                                    |                                     | Form App<br>OMB No. 3206                                                                                                    | proved<br>8-0134                                             |
|------------|----------------------------------------------------------------------------------------------------|---------------------------------------------------|---------------------------------------------|----------------------------------------------------------------------------------------------------|----------------------------------|------------------------------------------------------------|--------------------------------------------------------------|----------------------------------------------------|----------------------------------------------------------------------------------------------------|----------------------------------------------------------------------------------------------------|-------------------------------------|----------------------------------------------------------------------------------------------------|--------------------------------------------------------------|
| Fed<br>Ret | eral Employees<br>rement System                                                                                                    |                                                   | To<br>1. F<br>2. T<br>3. C<br>h             | avoid a delay in proce<br>Read the attached inform<br>Type or print in ink.<br>Complete Part A in full. I<br>nave your employing ag | essir<br>natio<br>If you<br>ency | ng your cla<br>on carefully<br>u are curren<br>y complete  | i <b>im:</b><br>ntly a Federal e<br>Part B.                  | mployee,                                           |                                                                                                    |                                                                                                    |                                     |                                                                                                    |                                                              |
|            |                                                                                                    |                                                   | Part                                        | A. To be Complet                                                                                                    | ed                               | by the A                                                   | pplicant                                                     |                                                    |                                                                                                    |                                                                                                    |                                     |                                                                                                    |                                                              |
| 1.         | Name (Last, first, middle)                                                                                                    |                                                   |                                             |                                                                                                    | 2.                               | List other n                                               | ames you have u                                              | sed                                                |                                                                                                    | :                                                                                                    | 3. Bir                              | thdate <i>(mm/dd/yyyy)</i>                                                                                                    | )                                                            |
| 4.         | Address (Number and street)                                                                                                    |                                                   |                                             |                                                                                                    | 5.                               | Department<br>including bu                                 | t or agency in wh<br>ureau, branch, or                       | ich presently or<br>division                       | last employed,                                                                                                    |                                                                                                    | 6. <mark>So</mark>                  | cial Security Number                                                                                                    | r                                                            |
|            | (City, state and ZIP Code)                                                                                                    |                                                   |                                             |                                                                                                    | 7.                               | Location of                                                | employment (cit)                                             | ( and state)                                       |                                                                                                    |                                                                                                    | 8. Tit                              | le of position                                                                                                    |                                                              |
| 9.         | Have you previously filed any application unde<br>or the Civil Service Retirement System (CSRS<br>Yes, complete items 9a and 9b      | er the Federal En<br>5)?                          | nployees Ret<br>No                          | irement System (FERS)                                                                                                    | 9a.                              | Type of app<br>Service<br>Return                           | lication<br>e credit payment<br>of excess deduc              | tions                                              | Refund<br>Retiremen                                                                                                    | t                                                                                                    | 9b.Cla                              | aim number(s) <i>[if ava</i>                                                                                                    | ailable]                                                     |
| 10.        | I am applying to make a service credit paymer                                                                                        | nt for:                                           | Civilian Serv                               | ice (Complete item 10)                                                                                                    |                                  | X Military                                                 | /Service (Go to it                                           | iem 11)                                            |                                                                                                    |                                                                                                    |                                     |                                                                                                    |                                                              |
|            | List below in chronological order all periods of<br>Department or Agency<br>(including bureau, branch or division where<br>employed) | Federal civilian s<br>Location of Er<br>(city and | ervice. Be su<br>mployment<br><i>state)</i> | re all your service is listed<br>Title of Position                                                                                  | Beg<br>(m                        | that the Offic<br>Periods (<br>ginning Date<br>Im/dd/vvvv) | e of Personnel M<br>of Service<br>Ending Date<br>(mm/dd/wwv) | Anagement (OF<br>Check wh<br>withheld,<br>withheld | <sup>o</sup> M) can bill you<br>ether deductior<br>withheld and re<br>and remain to y<br><i>Withheld and</i><br><i>Refunded</i> | I for the construction of the construction of | orrect<br>ot<br>t<br>d and<br>unded | amount.<br>Put a check mark<br>in the boxes below<br>to the periods of si<br>you want to pay<br>(If you do not want<br>for a specific peric<br>service, leave t<br>box blank.) | k (✓)<br>v, next<br>ervice<br>for.<br>to pay<br>od of<br>the |
|            |                                                                                                    |                                                   |                                             |                                                                                                    |                                  |                                                            | (                                                            |                                                    |                                                                                                    |                                                                                                    |                                     |                                                                                                    |                                                              |
|            |                                                                                                    |                                                   |                                             |                                                                                                    |                                  |                                                            |                                                              |                                                    |                                                                                                    |                                                                                                    |                                     |                                                                                                    | -                                                            |
|            |                                                                                                    |                                                   |                                             |                                                                                                    |                                  |                                                            |                                                              |                                                    |                                                                                                    |                                                                                                    |                                     |                                                                                                    |                                                              |
| -          |                                                                                                    |                                                   |                                             |                                                                                                    |                                  |                                                            |                                                              |                                                    |                                                                                                    |                                                                                                    |                                     |                                                                                                    |                                                              |
|            |                                                                                                    |                                                   |                                             |                                                                                                    |                                  |                                                            |                                                              |                                                    |                                                                                                    |                                                                                                    |                                     |                                                                                                    |                                                              |
| 11.        | Are deductions for the Federal Employees Re                                                                                          | tirement System                                   | now being w                                 | ithheld from your salary?                                                                                                    | 12.                              | Give the da<br>position une                                | te of separation f<br>der the Federal E                      | rom your last<br>mployees                          |                                                                                                    | Date of s                                                                                                    | separa                              | tion (mm/dd/yyyy)                                                                                                    |                                                              |
| 13         | Yes (Go to item 13)<br>Signature of applicant                                                                                        | No (Go to                                         | item 12)                                    |                                                                                                    | 14.                              | Telephone                                                  | system<br>number (includin                                   | g area code)                                       | 15. E-mail ad                                                                                                    | dress                                                                                                    |                                     | 16. Date (mm/dd/y                                                                                                    | vvv)                                                         |
|            |                                                                                                    |                                                   |                                             |                                                                                                    |                                  | ( )                                                        | can be reached d                                             | uring the day                                      |                                                                                                    |                                                                                                    |                                     |                                                                                                    |                                                              |
| U.S.       | Office of Personnel Management                                                                                                    |                                                   |                                             |                                                                                                    |                                  |                                                            |                                                              |                                                    |                                                                                                    |                                                                                                    |                                     | Standard For<br>Revised Jur                                                                                                    | m 3108<br>ne 2013                                            |

CSRS/FERS Handbook for Personnel and Payroll Offices

Revised June 2013 Previous editions are not usable

#### Part B. To be Completed by the Employing Agency

Instructions to the Agency - Do not use this application to verify service for leave, retention or other non-retirement purposes. Procedures for verifying service and establishing creditability of service are contained in the CSRS (Civil Service Retirement System)/FERS (Federal Employees Retirement System) Handbook for Personnel and Payroll Offices. If more space is needed for the information requested below, please attach a separate sheet. Show the name and Social Security Number of the applicant on the separate sheet (SF 3107-1 may also be used for this purpose).

| 1. | Did this employee elect to transfer to FERS? |     | No     |      | Yes    | ►       | Effective date of election (mm/dd/yyyy)                                  |  |
|----|----------------------------------------------|-----|--------|------|--------|---------|--------------------------------------------------------------------------|--|
| 2. | From verified service documented in official | per | sonnel | ree  | cords, | list al | I Federal civilian service performed (including current service) and the |  |
|    | retirement system under which it was perform | neo | I (FER | S. ( | CSRS   | . CSR   | RS-Offset, FICA).                                                        |  |

| Agency | Retirement System | Periods o                      | of Service                  |
|--------|-------------------|--------------------------------|-----------------------------|
|        |                   | Beginning Date<br>(mm/dd/yyyy) | Ending Date<br>(mm/dd/yyyy) |
|        |                   |                                |                             |
|        |                   |                                |                             |
|        |                   |                                |                             |
|        |                   |                                |                             |

 Civilian Service Not Under FERS or CSRS
 From verified service documented in official personnel records, list any Federal civilian or District of Columbia Government service not covered by FERS or CSRS deductions which you believe is potentially creditable. If a period of service was subject to another retirement system for Federal employees, note this in the Leave Without Pay column. If total basic salary earned for any such period of service is known, a summary entry may be entered on the right-hand side below. For periods of non-deduction service spanning 1999 and 2000, separate entries for those years need to be entered if providing earnings in these columns. Otherwise, show each change affecting basic salary during the period of service. List any period of nondeduction service claimed on the front of this form which cannot be verified from official records and note it in the Leave Without Pay column as Unverified. Service which was not subject to FERS or CSRS deductions is creditable only as specifically allowed by law. NOTE: This information will also be requested on the SF 3107-1 in connection with the employee's retirement. File a copy of this schedule on the right side of the Official Personnel Folder to facilitate completion of the SF 3107-1.

| Nature of Action<br>(Appt., pro., res., | Effective Date<br>(mm/dd/yyyy) | Basic Salary<br>Rate | Salary Basis<br>(per annum, per | Leave Without<br>Pay | If Basic Salary actually earned is available, make<br>summary entry below |                    |              |  |
|-----------------------------------------|--------------------------------|----------------------|---------------------------------|----------------------|---------------------------------------------------------------------------|--------------------|--------------|--|
| etc.)                                   |                                |                      | hour, WAE, etc.)*               |                      | From<br>(mm/dd/yyyy)                                                      | To<br>(mm/dd/yyyy) | Total Earned |  |
|                                         |                                |                      |                                 |                      |                                                                           |                    |              |  |

#### Application To Pay Military Deposit For Military Service Performed After December 31, 1956

You must be currently employed and covered under FERS to make the military deposit. You must complete the deposit in full before the separation on which your retirement benefit will be based. Date of Birth 8

| 1. Information About Emp                                                                                                    | loyee's Milita                                                                                                    | ry Service                                                                                                    |                                                                                                  |                                                                                                 |                                                                                          |                                                                                                  |                                                                                                    |
|----------------------------------------------------------------------------------------------------|----------------------------------------------------------------------------------------------------|----------------------------------------------------------------------------------------------------|--------------------------------------------------------------------------------------------------|-------------------------------------------------------------------------------------------------|------------------------------------------------------------------------------------------|--------------------------------------------------------------------------------------------------|----------------------------------------------------------------------------------------------------|
| To Be Complet                                                                                                    | ed By Employee                                                                                                    |                                                                                                    | Agenc                                                                                            | y Use Only                                                                                      | (To Be Cor                                                                               | mpleted By                                                                                       | Agency HR Office)                                                                                                    |
| Branch of Military                                                                                                    | Period o                                                                                                    | f Service                                                                                                    | Retireme<br>Rules T<br>to the<br>(Check app                                                      | nt System<br>hat Apply<br>Service<br>vopriate box)                                              | Does Altern<br>Calculat<br>USERR<br>(Check app                                           | ative Deposit<br>ion Under<br>A Apply?<br>ropriate box)                                          | Accrual<br>Date<br>(IAD)                                                                                                    |
|                                                                                                    | Beginning Date<br>(mm/dd)/yyyy)                                                                                                    | Ending Date<br>(mm/dd/yyyy)                                                                                                    | CSRS                                                                                             | FERS                                                                                            | Yes                                                                                      | No                                                                                               | (mm/dd)yyyy)                                                                                                    |
|                                                                                                    |                                                                                                    |                                                                                                    |                                                                                                  |                                                                                                 |                                                                                          |                                                                                                  |                                                                                                    |
|                                                                                                    |                                                                                                    |                                                                                                    |                                                                                                  |                                                                                                 |                                                                                          |                                                                                                  |                                                                                                    |
|                                                                                                    |                                                                                                    |                                                                                                    |                                                                                                  |                                                                                                 |                                                                                          |                                                                                                  |                                                                                                    |
|                                                                                                    |                                                                                                    |                                                                                                    |                                                                                                  |                                                                                                 |                                                                                          |                                                                                                  |                                                                                                    |
|                                                                                                    |                                                                                                    |                                                                                                    |                                                                                                  |                                                                                                 |                                                                                          |                                                                                                  |                                                                                                    |
|                                                                                                    |                                                                                                    |                                                                                                    |                                                                                                  |                                                                                                 |                                                                                          |                                                                                                  |                                                                                                    |
|                                                                                                    |                                                                                                    |                                                                                                    | Certificatio<br>this agency                                                                      | n: The inform<br>and is correct                                                                 | ation entered                                                                            | above is bas                                                                                     | ed on official records of                                                                                                    |
|                                                                                                    |                                                                                                    |                                                                                                    | Actency Offi                                                                                     | cial Signature                                                                                  |                                                                                          |                                                                                                  | Date (mm/dd)/yyyy)                                                                                                    |
| 2. Employee's Acknowledg                                                                                                    | ment of Unde                                                                                                    | rstanding of l                                                                                                    | Military S                                                                                       | ervice Cr                                                                                       | edit and                                                                                 | Deposit R                                                                                        | ules                                                                                                    |
| I am ourrently employed in a positi<br>salary, and I wish to pay the deposit<br>deposit to my employing agency b<br>retirement if I am eligible for and el<br>deposits made to the Fund will be<br>complete the deposit in full. I under<br>retire without waiving my military or | on where deductio<br>it necessary to ob-<br>refore separation for<br>ect an alternative a<br>refunded to me alor<br>rstand that it can o<br>stired pay (if any). | ons for the Federa<br>tain oredit for my<br>or retirement. I fu<br>annuity. If I do els<br>ong with any othe<br>only be refunded t | I Employees<br>military servi<br>rther unders<br>so the altern<br>r retirement<br>to me if I bec | Referement<br>ioe after 1950<br>tand that the<br>ative annuity<br>contribution<br>come eligible | System (FE<br>8. I underst<br>military dep<br>upon retire<br>s or paymer<br>for a refund | (RS) are bein<br>and that I m<br>posit cannot<br>ement, any c<br>nts I made to<br>d of my retire | ng deducted from my<br>ust pay the entire<br>be deemed paid at<br>ompleted military<br>the Fund. Once I<br>ment contributions or |
| I understand that for any given full<br>service, any payments I made that<br>eligible for a refund of my retireme<br>given full period of military service                                                                                                    | period of military s<br>were applied to th<br>nt contributions. I<br>that I have perform                                                                         | ervice that I have<br>at full period of m<br>also understand<br>and for which I ha                                                 | performed,<br>ilitary servic<br>each of the f<br>ve not comp                                     | if I do not oc<br>e will be refu<br>ollowing sen<br>leted the mi                                | mplete the<br>nded to me<br>vice oredit n<br>litary deposi                               | deposit for t<br>when I retire<br>ules and how<br>it:                                            | hat full period of military<br>or when I become<br>v they apply to any                                                           |
| <ul> <li>For each period of military ser<br/>compute or establish title to a</li> </ul>                                                                                                    | vice performed aft<br>FERS annuity if I d                                                                                                    | er 1956 that is sul<br>lo not complete th                                                                                          | bject to FER                                                                                     | S rules, the p<br>efore I separ                                                                 | oost-1956 m<br>ate for retire                                                            | ilitary service<br>ment.                                                                         | e will not be used to                                                                                                    |
| <ul> <li>For each period of military ser<br/>component of my FERS annuit</li> </ul>                                                                                                    | vice performed aft<br>ty:                                                                                                    | er 1956 that is sul                                                                                                    | bject to Civil                                                                                   | Service Reti                                                                                    | rement Syst                                                                              | tem (CSRS) i                                                                                     | rules in a CSRS                                                                                                    |
| <ul> <li>If the first time I worked in<br/>post-1956 military service<br/>separate for retirement.</li> </ul>                                                                                                    | a position where 0<br>will not be used to                                                                                                    | SRS deductions<br>compute or estal                                                                                                 | were withhe<br>blish title to a                                                                  | ld from my s<br>a FERS annu                                                                     | alarywaso<br>iityifl dono                                                                | n or after Oo<br>ot complete t                                                                   | tober 1, 1982, the<br>he deposit before I                                                                                        |
| <ul> <li>If the first time I worked in<br/>post-1956 military service<br/>for Social Security benefits</li> </ul>                                                                                                    | a position where 0<br>will not be used to<br>s at that time.                                                                                                    | SRS deductions<br>compute my ann                                                                                                   | were withhe<br>uity at age 6                                                                     | ld from my s<br>32 (or when l                                                                   | alary was b<br>retire, if I re                                                           | efore Ootobe<br>tire after age                                                                   | er 1, 1982, the<br>62), if I am eligible                                                                                         |
| Finally, I understand that payment<br>CSRS. I realize that the Office of Pr<br>retirement benefits. I understand t<br>retirement benefits.                                                                                                    | of this deposit will<br>ersonnel Managem<br>hat OPM will deten                                                                                                   | not make my mili<br>hent (OPM) is sole<br>mine if my military                                                                      | tary service<br>ly responsit<br>/ service car                                                    | oreditable if<br>ble for adjudi<br>ble oredited                                                 | it is otherwi<br>ioating and<br>I in my FER                                              | se not oredit<br>administering<br>S retirement                                                   | able under FERS or<br>g oivil service<br>when I apply for my                                                                     |
| Employee's Signature                                                                                                    |                                                                                                    |                                                                                                    | Telephone                                                                                        | number where                                                                                    | you can be                                                                               | reached                                                                                          | Date (mm/dd/wwy)                                                                                                    |

d Form 3106A June 2013

B. Once appropriate sections are filled, please save, and attach to myFSS ticket.

C. Go to <u>https://myfss.us.af.mil/</u> and search for "Creditable Military Service and Post-56 Military Service Deposits." Read the article carefully then click on "Create a Request," when ready.

D. Once you click "Create a Request," click on the small box to agree, and use the arrow to find "Civilian Retirement." Then click NEXT (like the image below).

DO NOT PROCEED UNLESS YOU HAVE READ THE KNOWLEDGE ARTICLE(S) AND HAVE THE REQUIRED DOCUMENT(S) FOR YOUR REQUEST.

✔ I have read the Knowledge Article(s) and have the document(s) if required.

Please select the type of Personal Benefits request you would like to make.

#### \* Request Type Civilian Retirement

Emails for this request will get sent to the following email addresses: maryanne.cobarrubia.1@us.af.mil maryanne.cobarrubia.1@us.af.mil To modify this list, please click on your Profile picture above, click "Profile," and update your email addresses.

## E. Benefit Type: select Civilian/Military Deposit, then NEXT.

| ' Benefit Type            |   |
|---------------------------|---|
| None                      | ÷ |
| None                      |   |
| Civilian/Military Deposit |   |
| Disability                |   |
| Non-Disability            |   |
| Phased Retirement         |   |
| Reemployed Annuitant      |   |
| our cert                  |   |

÷

F. Benefit SubType: select Military Deposit Request (Regular), then NEXT.

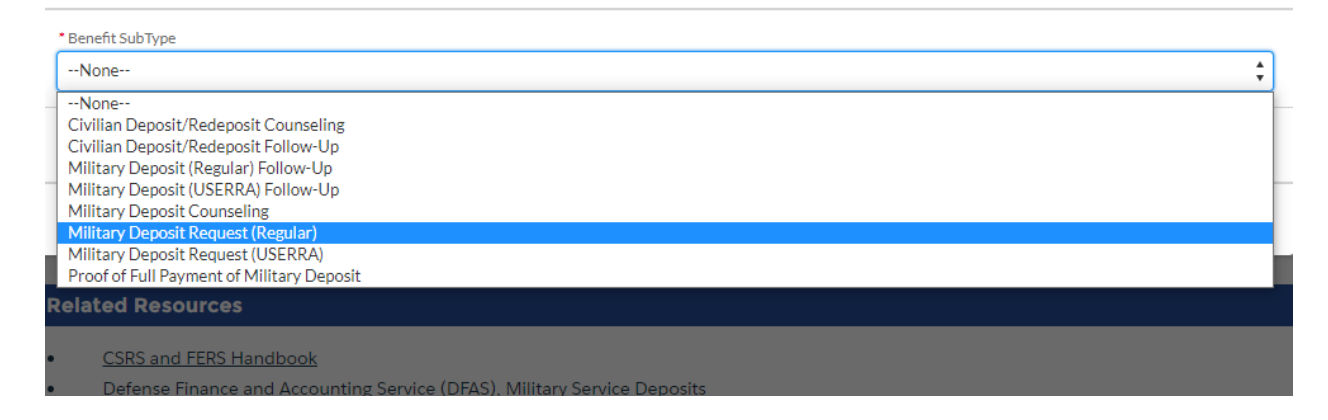

### G. Example of what to write in comments:

#### Good morning/afternoon,

I am interested in buying back my military time. Attached is my Estimated Earnings During Military Service, DD 214, and SF 3108. Please let me know if more is needed.

Thank you,

(your name)

<u>NOTE</u>: You can also ask them questions in this area.

H. Upload Files: DD214, Estimated Earnings, and SF 3108. Then click NEXT.

#### **STEP THREE**

Once your package is submitted to myFSS, expect to wait about 2 months for DFAS to mail you your military service deposit calculation.

*<u>Note</u>*: You could check your messages in myFSS sporadically to see if they responded with any updates or if you need to send them more documents.

A. Your letter from DFAS will look like the image below:

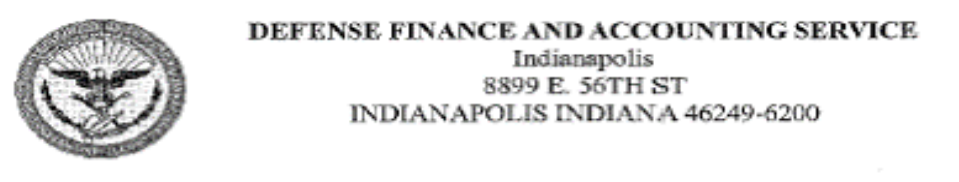

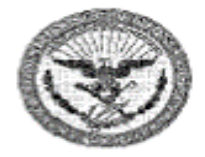

#### Your Name and Address

### This is the amount you need to pay DFAS

04/27/2017

SUBJECT: MILITARY DEPOSIT INFORMATION (CATCH 62) Employee Identification Number: 123456789

IAD: 7/11/2019 Deposit Amount: \$7,223.00 Service Period(s): 07/12/2005 - 06/30/2014 8 Years, 11 Months, 19 Days

We have received and processed your request for multiary service deposit calculation. The total amount due, to include any interest accrued to date, is listed above. If you have multiple deposits with multiple IAD (interest accrual dates), please note that the Defense Civilian Payroll System (DCPS) can process only one IAD at a time for payroll deductions or partial payments. After the current deposit is paid in full please submit complete documentation for further deposits. If you would like to pay one lump sum, regardless of IAD, the total amount of your deposit is \$7,223.00 to include the service periods listed above and 8 Years, 11 Months, 19 Days for total periods.

You may pay your military service deposit either online at pay.gov, by payroll deduction or by check. If you desire to initiate payroll deductions, please notify us in writing. The letter should include your signature, as authorization for payroll deductions, name, social security number, and the amount you desire for the bi-weekly deductions. The required minimum deduction is \$25 per pay period. Please fax or forward correspondence to:

DFAS Indianapolis, Civilian Payroll 8899 East 56th Street Indianapolis, Indiana 46249-1900 Fax number (866) 401-5849

Check payments should be made payable to DFAS-CL DSSN 8522. Please include your employee identification number and purpose of payment (Military Deposit) on your check or attach a copy of the payment coupon with the barcoding application attached at the bottom of this letter. Checks should be mailed to:

DFAS Cleveland ATTN: J3DCBB/559 1240 E 9th St. Cleveland, OH 44199

Online payments can be made at www.pay.gov under the form name Military Service Deposit. You will need the following information to make this payment: Name, address, employee identification number, and dollar amount to be paid.

**B**. You could check your myPay to see if the amount owed is on your LES. As shown in the image below.

| kt Version                                                                                              | Smart L       | eave a             | nd Ear                | nings Stater                                      | ment                                             |                         |                  | Help M                                                     | ain           | Exit |
|----------------------------------------------------------------------------------------------------|---------------|--------------------|-----------------------|---------------------------------------------------|--------------------------------------------------|-------------------------|------------------|------------------------------------------------------------|---------------|------|
|                                                                                                    | Printer       | Friendly \         | /ersion               | HTML Version                                      | n Vi                                             | iew More                | 04/29/20         | 17                                                         | V             | Go   |
|                                                                                                    |               | Ī                  | DEPARTN               | IENT OF DEFEN                                     | <u>SE</u>                                        |                         |                  | 1. Pay Period<br>04/29/17                                  | End           |      |
|                                                                                                    | CIVIL<br>VIS  | IAN LE<br>IT THE D | AVE AN<br>DFAS WE     | ND EARNING<br>B SITE AT: WV                       | S STATEMI<br>WW.DFAS.MI                          | ENT<br>L                |                  | 2. Pay Date<br>05/05/17                                    |               |      |
| 3. Name                                                                                                 |               | 4. Pay Plan/O      | Crade/Step            | 5. Hourly/Daily/Rate                              | 6. Basic/OT Rate                                 | 7. Basic Pay + I        | locality Adj = . | Adjusted Basic H                                           | ay            |      |
| 8. Soc Sec No                                                                                           |               | 9. Locality %      | 6                     | 10. FLSA Category                                 | 11. SCD Leave                                    | 12. Max Leave           | Carry Over       | 13. Leave Yea                                              | a End         |      |
| 14. Financial Instituti                                                                                 | on - Net Pav  |                    | 15. Financia          | l Institution - Allotment                         | #1                                               | 16. Financial In        | stitution - Allo | tment #2                                                   |               |      |
| 17. Tax Marital Exen<br>Status                                                                          | nptions Add'l | 18. Tax M<br>St    | larital Exer<br>tatus | nptions Add'l Taz                                 | ing Authority                                    | 19. Cumulative<br>FERS: | Retirement       | 20. Military D<br>PAID:<br>0.00<br>OWED:<br><u>7.223.0</u> | leposit<br>00 |      |
| 21.<br>GROSS PAY<br>TAXABLE WAGES<br>NONTAXABLE WAG<br>TAX DEFERRED W.<br>DEDUCTIONS<br>AEIC<br>NET PAY | GES<br>AGES   | Current M          | i ear to Date         |                                                   | 22.<br>ROTH DATA                                 | -                       |                  |                                                            |               |      |
| TY <b>PE</b><br>REGULAR PAY                                                                             | HOURS         | /DAYS AM           | IOUNT TY<br>PO:       | CURRENT EA<br>PE F<br>ST ALLOW                    | <mark>RNINGS</mark><br>IOURS/DAYS AN             | IOUNT TYPE              | HOUR             | S/DAYS AM                                                  | OUNT          |      |
| TYPE<br>FEGLI<br>OASDI<br>TAX, FEDERAL<br>ROTH DED                                                      | CODE<br>CO    | CURRE              | NT                    | DEDUCTION<br>YEAR TO DATE TYI<br>ME<br>Ret<br>TSF | DNS<br>PE C<br>DICARE<br>TIRE, FERS K<br>SAVINGS | ODE CI                  | URRENT           | YEAR TO                                                    | DATE          |      |

#### **STEP FOUR**

To pay your military service deposit you can do so online at <u>www.pay.gov</u>, by payroll deduction or by check. Or complete the Military Service Payment Election Form. A blank form can be retrieved from our website @ <u>https://www.littlerock.af.mil/Helping-Agencies/Civilian-Personnel/</u> under Employee Benefits → Military Buy Back Forms.

If you decide to fill out the Military Service Payment Election Form, complete and email the form to <u>lisa.weaver.3@us.af.mil</u> (your payroll office).

<u>Note</u>: Additional instruction on how to process payments is available through the DFAS Military Service Deposit (MSD) Payment eTutorial on YouTube: <u>https://www.youtube.com/watch?v=oX4jMkOoZ9M</u>

If you decide to use <u>www.pay.gov</u>, please follow instructions below.

A. Search "Military Deposit" in <u>www.pay.gov</u> and under DFAS Military Service Deposit Payment, click Continue.

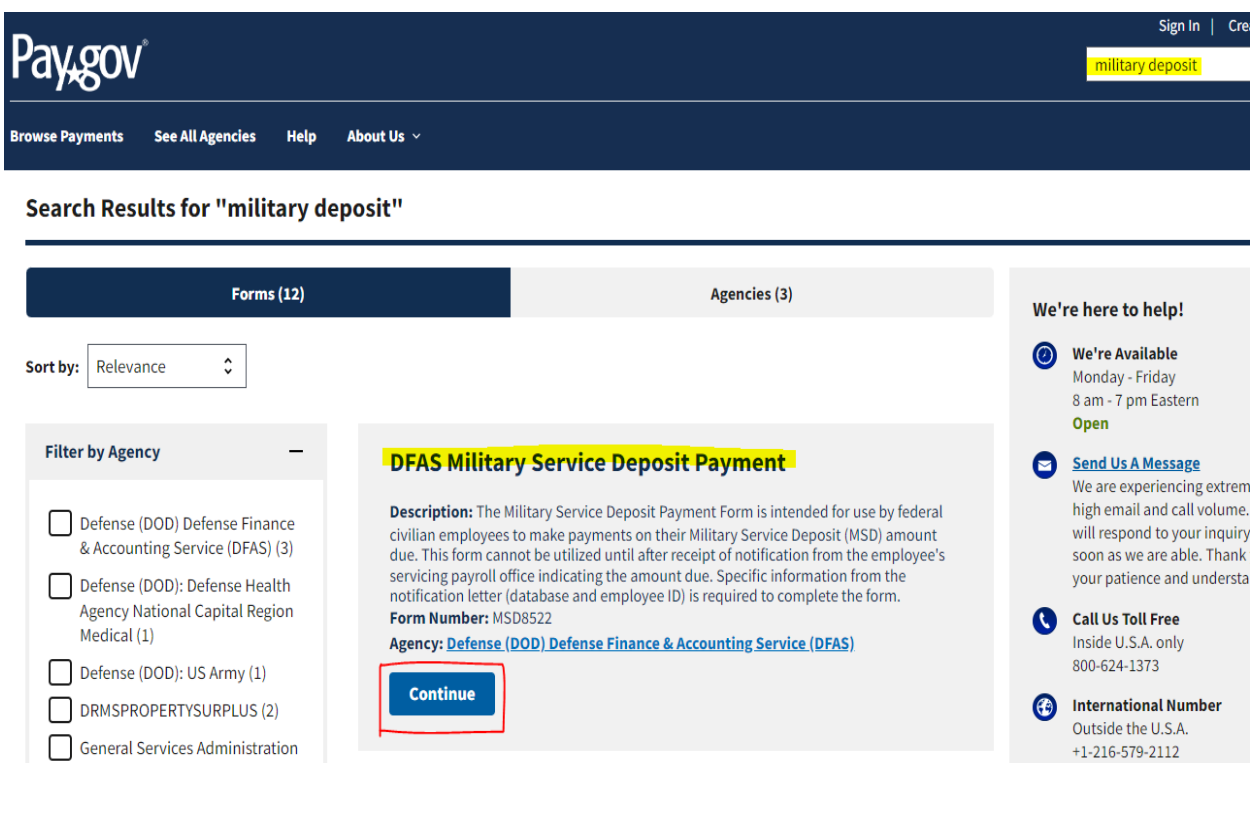

#### Click Continue to the Form.

#### **DFAS Military Service Deposit Payment**

| (1)                                                                                        | 2                                                                                                    | 3                                                                                            | 4                                                                                              | 5                                                                    |
|--------------------------------------------------------------------------------------------|----------------------------------------------------------------------------------------------------|----------------------------------------------------------------------------------------------|------------------------------------------------------------------------------------------------|----------------------------------------------------------------------|
| Before You Begin                                                                           | Complete Agency Form                                                                                         | Enter Payment Info                                                                           | Review & Submit                                                                                | Confirmation                                                         |
| About this form                                                                            |                                                                                                    |                                                                                              |                                                                                                |                                                                      |
| The Military Service Deposit<br>(MSD) amount due. This forr<br>amount due. Specific inforn | : Payment Form is intended for (<br>m cannot be utilized until after (<br>nation from the notification lette | use by federal civilian emplo<br>receipt of notification from t<br>er (database and employee | yees to make payments on th<br>he employee's servicing payre<br>D) is required to complete the | eir Military Service Deposit<br>oll office indicating the<br>e form. |
| Notice: The identification nu<br>number or a copy of the not                               | umber listed on your notification<br>ification letter, please contact D                                      | n letter is required to comple<br>FAS at 800-729-3277.                                       | ete this form. If you need to ol                                                               | otain the identification                                             |
| Accepted Payment Method                                                                    | ls:                                                                                                    |                                                                                              | +                                                                                              |                                                                      |
| • Bank account (ACH)                                                                       |                                                                                                    |                                                                                              |                                                                                                |                                                                      |
| Amazon account                                                                             |                                                                                                    |                                                                                              |                                                                                                |                                                                      |
| <ul> <li>PayPal account</li> </ul>                                                         |                                                                                                    |                                                                                              |                                                                                                |                                                                      |
| <ul> <li>Debit or credit card</li> </ul>                                                   |                                                                                                    |                                                                                              |                                                                                                |                                                                      |
| Preview Form Canc                                                                          | el                                                                                                    |                                                                                              |                                                                                                | Continue to the Form                                                 |
| This is a secure service prov<br>our privacy policy for more i                             | ided by United States Departme<br>information.                                                               | ent of the Treasury. The info                                                                | rmation you will enter will ren                                                                | nain private. <u>Please review</u>                                   |

## B. Complete form and submit.

| DFAS_Civilian_Deposit_v2                                            |                                   |                                    |
|---------------------------------------------------------------------|-----------------------------------|------------------------------------|
| Defense Finance and Acco                                            | punting Service<br>Proudly        | Serving America's Heroes           |
| Civilian Pay Military So                                            | ervice Deposit Payment            | Form                               |
| * Required Field                                                    |                                   |                                    |
| Employee First Name *                                               | Employee Middle Initial           | Employee Last Name *               |
|                                                                     |                                   |                                    |
| Identification Number: *                                            |                                   |                                    |
| Found in the notification letter                                    |                                   |                                    |
| Mailing Address *                                                   |                                   |                                    |
|                                                                     |                                   |                                    |
| Country *                                                           |                                   |                                    |
| United States                                                       |                                   |                                    |
| City/FPO/APO *                                                      | State *                           | Zip Code *                         |
|                                                                     |                                   |                                    |
| Email Address                                                       |                                   |                                    |
|                                                                     |                                   |                                    |
| Payment Amount *                                                    |                                   |                                    |
|                                                                     |                                   |                                    |
| Will you be using this form free<br>register and set up an account. | quently? Please visit the Pay.gov | home page at <u>www.pay.gov</u> to |
| For Military Service Deposits P                                     | ayments ONLY.                     |                                    |

### C. You should be able to view the amount paid on your LES.

| Version Smart L                                                                                              | eave and Ear                    | nings Stater                                      | nent                                             |                                    | Help Main                                                  |
|----------------------------------------------------------------------------------------------------|---------------------------------|---------------------------------------------------|--------------------------------------------------|------------------------------------|------------------------------------------------------------|
| Printer                                                                                                    | Friendly Version                | HTML Version                                      | Vi                                               | ew More 10/14/20                   | 17 🗸                                                       |
| CIVII                                                                                                    | DEPARTN                         | MENT OF DEFEN                                     | <u>se</u><br>s stateme                           | INT                                | 1. Pay Period End<br>10/14/17<br>2. Pay Date               |
| 3. Name                                                                                                    | 4. Pay Plan/Grade/Step          | 5. Hourly/Daily/Rate                              | 6. Basic/OT Rate                                 | 7. Basic Pay + Locality Adj =      | Adjusted Basic Pay                                         |
| 8. Soc Sec No                                                                                                | 9. Locality %                   | 10. FLSA Category                                 | 11. SCD Leave                                    | 12. Max Leave Carry Over           | 13. Leave Year End                                         |
| 14. Financial Institution - Net Pay                                                                          | 15. Financia                    | Institution - Allotment #                         | <b>1</b>                                         | 16. Financial Institution - Alle   | otment #2                                                  |
| 17. Tax Marital Exemptions Add'l<br>Status                                                                   | l 18. Tax Marital Exe<br>Statu: | mptions Add'l Taxi                                | ing Authority                                    | 19. Cumulative Retirement<br>FERS: | 20. Military Deposit<br>PAID:<br>7.223.00<br>OWED:<br>0.00 |
| 21.<br>GROSS PAY<br>TAXABLE WACES<br>NONTAXABLE WACES<br>TAX DEFERRED WAGES<br>DEDUCTIONS<br>AEIC<br>NET PAY | Current Year to Date            |                                                   | 22.<br>Roth data                                 |                                    |                                                            |
| TYPE HOUR:<br>REGULAR PAY                                                                                    | S/DAYS AMOUNT TY<br>PO          | CURRENT EAF<br>PE H<br>ST ALLOW                   | OURS/DAYS AM                                     | OUNT TYPE HOUR                     | S/DAYS AMOUNT                                              |
| TYPE CODE<br>FEGLI CO<br>OANDI CO<br>FROTHERAL<br>FOTHERD                                                    | CURRENT                         | DEDUCTIC<br>YEAR TODATE TYP<br>MEC<br>RET:<br>TSP | DNS<br>E CO<br>DICARE CO<br>DICARE KE<br>SAVINGS | DDE CURRENT                        | YEAR TO DATE                                               |

#### **STEP FIVE**

A. Once you've paid off your Military Buy Back, you will receive a letter from DFAS (*sample letter below*).

#### Paid in Full Letter

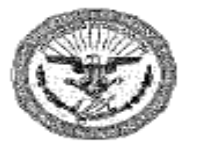

DEFENSE FINANCE AND ACCOUNTING SERVICE Indianapolis 8899 E. 56TH ST INDIANAPOLIS INDIANA 46249-6200

10/12/2017

#### MEMORANDUM FOR Your Name

SUBJECT: Notice of Military Service Deposit Payment Completion Employee Identification Number: 123456789 Service Period(s): 07/12/2005 - 06/30/2014 8 Years, 11 Months, 19 Days

Your payment for military service deposit has been received and processed by our office. Our records indicate that your deposit was paid in full on 10/4/2017. Please submit a copy of this letter to your Human Resources Office for filing into your Official Personnel File (OFF).

If additional assistance is needed, please contact our Customer Service desk at 800-729-3277 or FAX 866-401-5849 or mail your correspondence to:

DFAS Indianapolis Civilian Payroll 8899 East 56th Street Indianapolis, Indiana 46249-1900

SincereIy.

Todd Cress

Todd Cress Branch Chief ADS, TSP and Retirements

E. Submit the Paid in Full Letter from DFAS through myFSS. Search: "Creditable Military Service and Post-56 Military Service Deposits." Read the article carefully then click on "Create a Request," when ready.

F. Once you click "Create a Request," click on the small box to agree, and use the arrow to find "Civilian Retirement." Then click NEXT (like the image below).

DO NOT PROCEED UNLESS YOU HAVE READ THE KNOWLEDGE ARTICLE(S) AND HAVE THE REQUIRED DOCUMENT(S) FOR YOUR REQUEST.

✔ I have read the Knowledge Article(s) and have the document(s) if required.

Please select the type of Personal Benefits request you would like to make.

#### \* Request Type Civilian Retirement

Emails for this request will get sent to the following email addresses: maryanne.cobarrubia.1@us.af.mil maryanne.cobarrubia.1@us.af.mil To modify this list, please click on your Profile picture above, click "Profile," and update your email addresses.

### G. Benefit Type: select Civilian/Military Deposit, then NEXT.

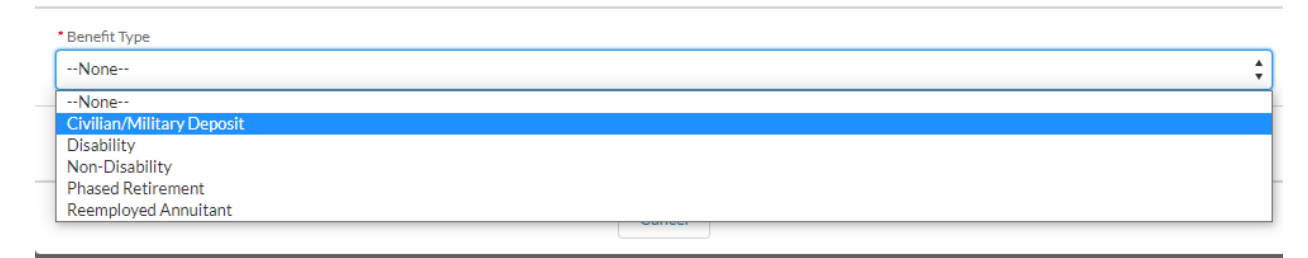

H. Benefits SubType: select Proof of Full Payment of Military Deposit, then NEXT.

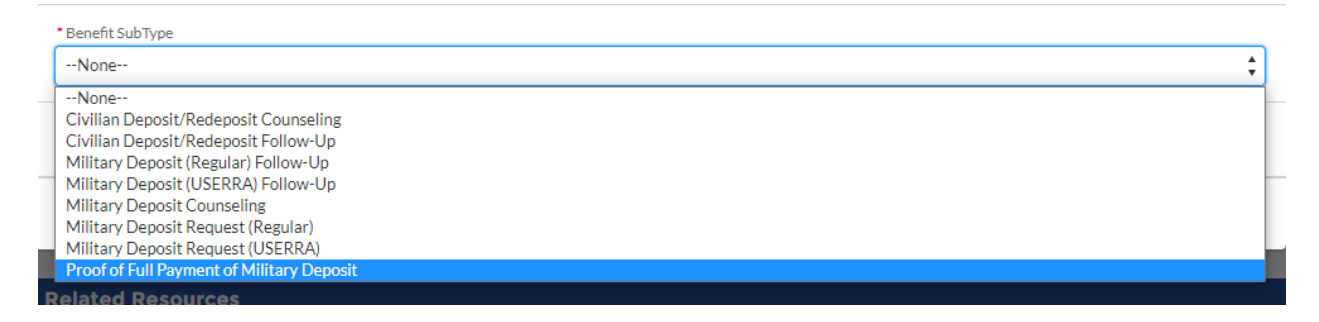

I. Provide comment/questions for your request, click NEXT, and attach Paid in Full Letter. Then click NEXT.

÷

J. Check your messages in myFSS sporadically to see if they responded with any updates or if you need to send them more documents.

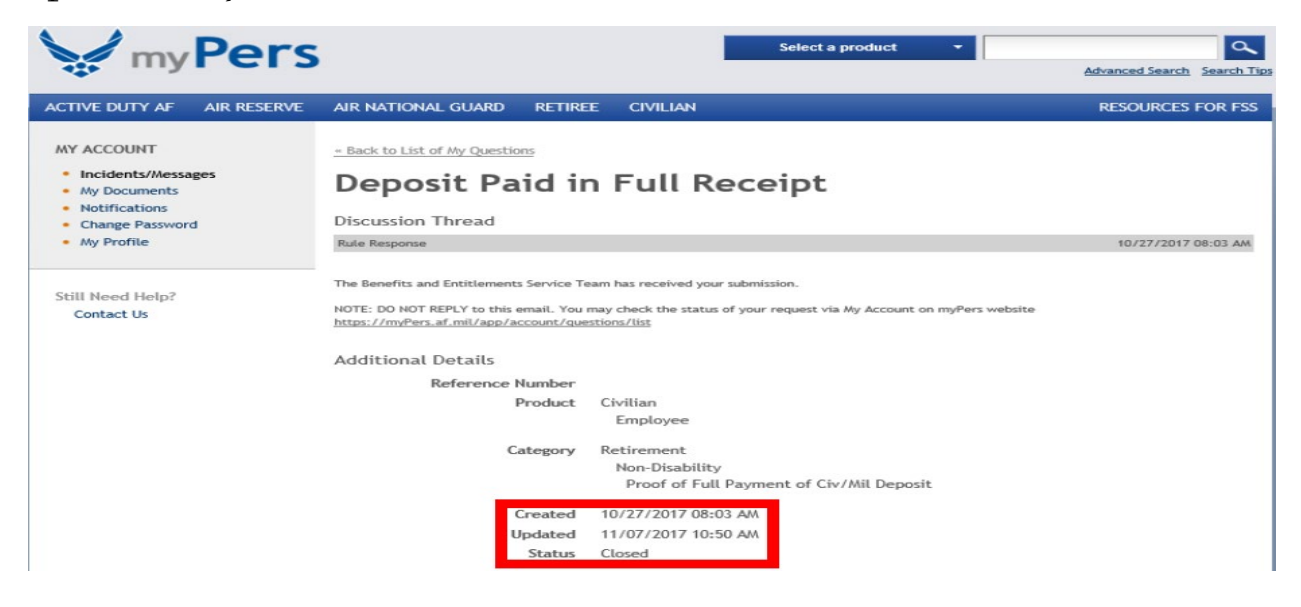

G. Once your ticket is closed. Check to see if your Paid in Full Letter was uploaded in your eOPF by logging into <u>https://eopf.opm.gov/usaf/Login.aspx</u> SAVE a copy for your records.

| inty c | POPE:                                        |                                                      |                                                                                                   |                                                                                    |                                                    |                                                        |  |
|--------|----------------------------------------------|------------------------------------------------------|---------------------------------------------------------------------------------------------------|------------------------------------------------------------------------------------|----------------------------------------------------|--------------------------------------------------------|--|
| e      | Show All Dr                                  | Ca                                                   | ncel                                                                                              |                                                                                    |                                                    |                                                        |  |
| tus    | niow An Do                                   |                                                      |                                                                                                   |                                                                                    |                                                    |                                                        |  |
|        |                                              |                                                      |                                                                                                   |                                                                                    |                                                    |                                                        |  |
| Late   | st Eff. Date                                 | 1                                                    | POID                                                                                              | Org Code                                                                           |                                                    | Activity Code                                          |  |
| 06/1   | 6/2024                                       |                                                      |                                                                                                   |                                                                                    |                                                    | 0                                                      |  |
| 93 da  | ocument(s                                    | ) returned.                                          |                                                                                                   |                                                                                    |                                                    |                                                        |  |
| ĸ      | K C 1 2 3 4 5 6 7 8 9 10 ()(X)               |                                                      |                                                                                                   |                                                                                    | Page                                               |                                                        |  |
| For    | n Number                                     | Effective Date                                       | Form Description                                                                                  |                                                                                    | Туре                                               |                                                        |  |
|        | <u>SF 50</u>                                 | 06/16/2024                                           | NOTIFICATION OF F                                                                                 | PERSONNEL ACTION                                                                   | REG WRI                                            |                                                        |  |
|        | <u>SF 52</u>                                 | 06/16/2024                                           | REQUEST FOR PERS                                                                                  | ONNEL ACTION                                                                       | REG WRI                                            |                                                        |  |
|        | <u>SF 50</u>                                 | 06/02/2024                                           | NOTIFICATION OF P                                                                                 | ERSONNEL ACTION                                                                    | INDIVIDUAL                                         | TIME-OFE AWARD                                         |  |
|        |                                              |                                                      |                                                                                                   |                                                                                    |                                                    | . THIL OT THE ALD                                      |  |
|        | <u>SF 52</u>                                 | 06/02/2024                                           | REQUEST FOR PERS                                                                                  | ONNEL ACTION                                                                       | INDIVIDUAL                                         | TIME-OFF AWARD                                         |  |
|        | <u>SF 52</u><br><u>SF 50</u>                 | 06/02/2024<br>06/01/2024                             | REQUEST FOR PERS                                                                                  | ONNEL ACTION<br>PERSONNEL ACTION                                                   |                                                    | TIME-OFF AWARD                                         |  |
|        | <u>SF 52</u><br><u>SF 50</u><br><u>SF 52</u> | 06/02/2024<br>06/01/2024<br>06/01/2024               | REQUEST FOR PERS<br>NOTIFICATION OF F<br>REQUEST FOR PERS                                         | ONNEL ACTION<br>PERSONNEL ACTION<br>ONNEL ACTION                                   |                                                    | . TIME-OFF AWARD<br>. CASH AWARD RB<br>. CASH AWARD RB |  |
|        | SF 52<br>SF 50<br>SF 52<br>DG 66             | 06/02/2024<br>06/01/2024<br>06/01/2024<br>02/24/2024 | REQUEST FOR PERS<br>NOTIFICATION OF P<br>REQUEST FOR PERS<br>NOTICE AND COMP<br>SERVICE DEPOSIT P | ONNEL ACTION<br>PERSONNEL ACTION<br>ONNEL ACTION<br>PLETION OF MILITARY<br>AYMENTS | INDIVIDUAL<br>INDIVIDUAL<br>INDIVIDUAL<br>BENEFITS | . TIME-OFF AWARD<br>. CASH AWARD RB<br>. CASH AWARD RB |  |

Congratulations on Buying Back your Military time!